# HVORDAN JUSTERE BILDER I ADOBE PHOTOSHOP CS PÅ EN GANSKE ENKEL OG FORSTÅELIG MÅTE

Begynn gjerne med å lese gjennom pkt 4 om lagring/backup av bilder!

#### 1. Lysjustering:

Auto Levels (Ctrl+Shift+L):

Hvis dette ikke blir perfekt brukes i stedet

Levels (Ctrl+L):

Dra venstre markør inn til der kurven begynner å stige på venstresiden, dra høyre markør inn til der kurven begynner å stige på høyresiden, og juster deretter lyset med midterste markør. Mulig å finjustere ved å gjøre denne operasjonen separat på hver fargekanal, som du velger i rullegardinmenyen øverst (*Red*, *Green*, *Blue* eller *RGB*) Begge funksjonene kan også finnes under *Adjustments* i *Image*-menyen.

## 2. Oppskarping:

**Unsharp Mask** (fra *Filter*-menyen, men på neste bilde kan du trykke Ctrl+F for å gjøre samme operasjon) med disse parametrene, det er mulig å justere dem når du har lært hvordan og hvorfor:

#### Amount 80%, Radius 1,1px, Treshold 1

Enklere, men med dårligere resultat:

Sharpen (fra *Filter*-menyen, men på neste bilde kan du trykke Ctrl+F for å gjøre samme operasjon)

#### 3. Klipping (om nødvendig):

**Crop** (trykk C, kan evt velges fra verktøypanelet, venstre kolonne, nr 3 ovenfra). Selve klippingen utføres når du trykker *Done*.

Bedre, men litt vanskeligere:

**Rectangular Marquee Tool** (trykk M, kan evt velges øverst til venstre i verktøypanelet): Velg *Style: Fixed Aspect Ratio* 

Da er det mulig å skrive inn forholdstallet mellom høyde og bredde på bildet, typisk er dette 3:2 eller 4:3. Om du har tenkt å printe ut bildene anbefales å alltid bruke 3:2 som forholdstall. Mellom disse feltene er det en egen knapp (med to piler) for å bytte om høyde og bredde dersom bildet står på høykant.

Avslutt med å velge Crop fra Image-menyen.

## 4. Lagre:

## Save As... (Ctrl+Shift+S)

Mer avansert, men mye bedre:

Lurt tips: Start hele operasjonen (før redigeringa) med å kopiere originalbildet både til en mappe kalt *Originaler* og til en mappe kalt *Redigert*. Når du så har redigert den versjonen som ligger i mappa *Redigert*, kan du droppe kommandoen "Save As…" og i stedet bruke den enklere/raskere

#### Save (Ctrl+S)

Da har du i tillegg skaffet deg en backup av originalen!

## 5. Forminsking av bilder (f.eks. til internett):

**Image Size** (Alt+Ctrl+I), sjekk at *Constrain Proportions* er avkrysset. Benytt de to øverste tekstboksene her, kalt *Pixel Dimensions*, og bytt ut den største av disse verdiene med for eksempel 600 pixler. Den andre verdien vil da typisk være ca 400 pixler. Til slutt må du lagre dette bildet, og for bilder til internett anbefales

Save for web... (Alt+Ctrl+Shift+S) der du velger parametrene omtrent slik:

File Format: JPEG, Compression quality: Very high

Quality: 88, Progressive: yes, Blur: 0

Trykk deretter Save og lagre i en ny mappe, som for eksempel kan kalles Www.

## Underveis:

Angrefunksjonen Undo (Ctrl+Z)